## **OLYMPIA ONLINE** Paiement des frais par carte de crédit

| Nom d'utilisateur |                    |
|-------------------|--------------------|
| Mot de passe      |                    |
|                   | OUVRIR UNE SESSION |

## Étape 1 :

Connectez-vous à votre portail web ou à votre application mobile de la Société de fiducie Olympia. Si vous n'avez pas encore créé votre compte portail, veuillez contacter notre équipe de soutien à la clientèle à reerinfo@olympiatrust.com.

## Étape 2:

Sélectionnez « Opérations en ligne » dans le menu de la barre latérale sur le portail web ou développez le bouton  $\oplus$  situé au bas de l'application mobile.

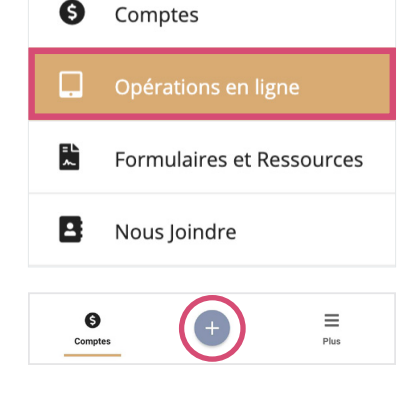

Étape 3: Sélectionnez « Frais » → Payer les frais → « Carte de crédit » sur le portail web et « Payer les frais » sur l'application mobile.

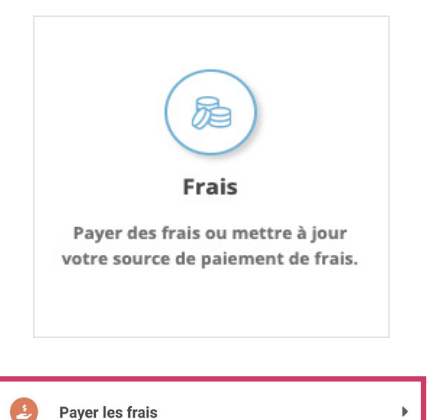

## Étape 4:

Remplissez les détails du paiement des frais, y compris le montant à payer et la source de paiement des frais.

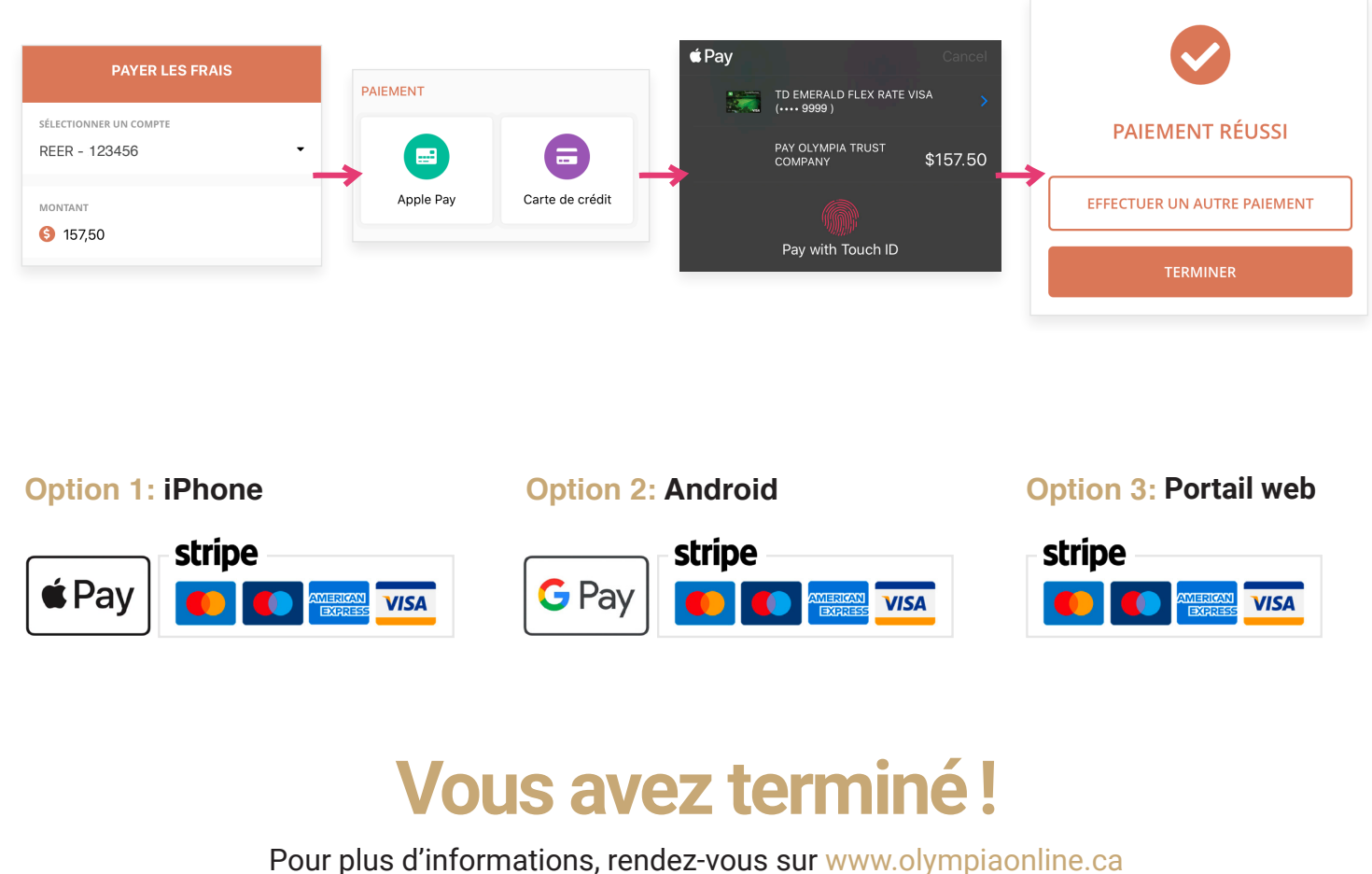

Pour plus u informations, rendez-vous sur www.orympiaorinne.ca

« Payer les frais » est une option de paiement unique offerte pour tous les comptes autogérés ayant un solde de trésorerie impayé.

Utilisez la fonction « Mettre à jour la source de paiement des frais » pour ajouter ou mettre à jour les détails du compte bancaire/carte de crédit pour les paiements de frais récurrents sur votre (vos) compte(s) autogéré(s).